あんしんフィルター

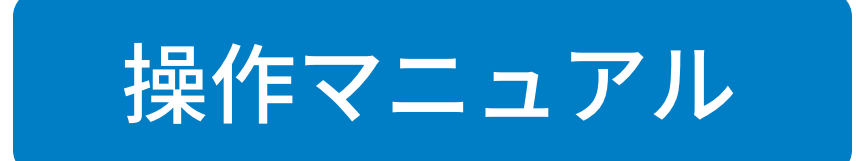

# - スマホ版 -

## 第5章

「あんしんフィルター」をアンインストールする

# 凡例と目次について

### ■ アイコン凡例

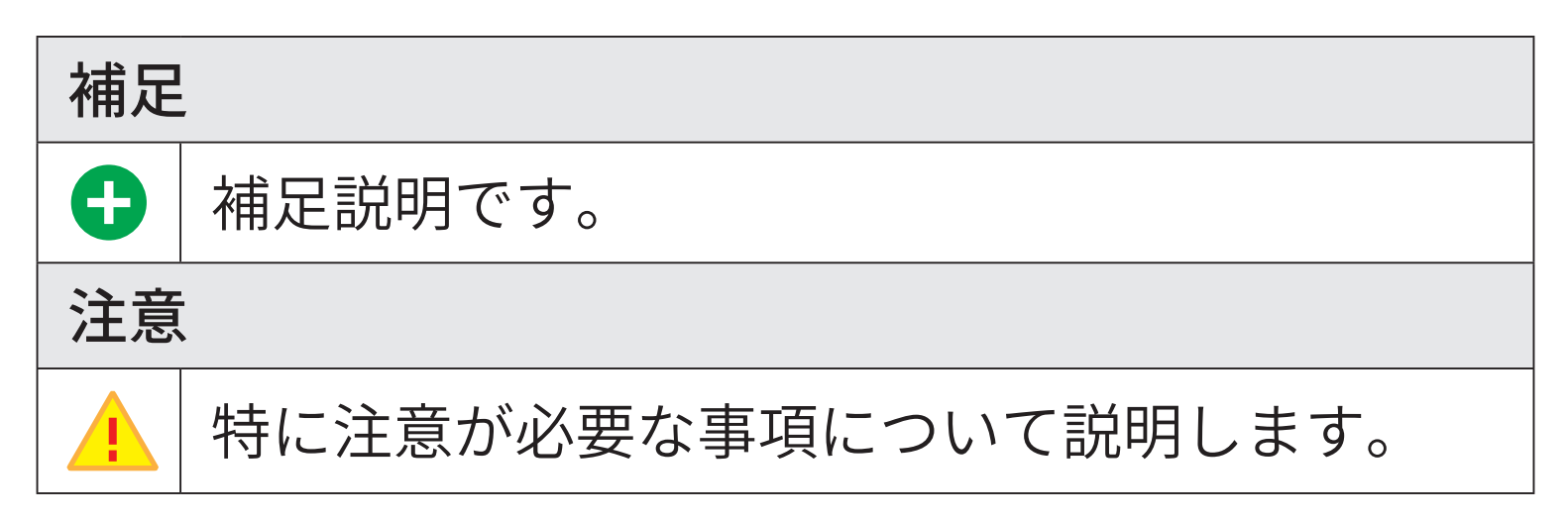

## ■機能の分類の凡例

| Android 版・ケータイ版           |  |  |  |
|---------------------------|--|--|--|
| Android 版・ケータイ版でご利用になれます。 |  |  |  |
| Android 版のみ               |  |  |  |
| Android 版でのみ、ご利用になれます。    |  |  |  |
| iOS 版のみ                   |  |  |  |
| iOS 版でのみ、ご利用になれます。        |  |  |  |

#### ■ 目次について

目次にある各項目を選択していただくことで、対 象のページへ移動できます。 ただし、ご覧いただく環境によっては、選択して も移動できない場合があります。

| 第5章 | 「あんしんフィルター」をアンインストールする | 2 |
|-----|------------------------|---|
| 5-1 | Android 版をアンインストールする   | 2 |
| 5-2 | iOS 版をアンインストールする       | 7 |

第5章 「あんしんフィルター」をアンインストールする

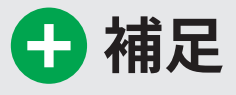

「あんしんフィルター」ケータイ版の場合、アンイン ストールすることはできません。 「あんしんフィルター」のご利用を停止される場合は、 お近くのソフトバンクショップにてお手続きをお願 いいたします。

# 5-1 Android 版をアンインストールする

#### Android 版のみ

「あんしんフィルター」Android 版をアンインストー ルする方法を説明します。

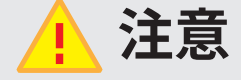

- 「あんしんフィルター」がプリインストールされた 端末の場合、アンインストールすることはできま せん。
  「アンインストール禁止設定」が有効の場合、「あ んしんフィルター」をアンインストールすること はできません。
- 本項目の STEP2 以降に記載の内容は、お子さまの 端末にて操作を行います。

管理サイトで[アンインストール禁止設定]を 無効にします。 詳細は、【2-3 お子さまの設定を変更する】を ご覧ください。

# 🕂 補足

【2-3 お子さまの設定を変更する】をご覧いただ くには、本マニュアルをダウンロードしたページ から「第2章「あんしんフィルター」を設定する」 のマニュアルをダウンロードしてください。

## ⊖ STEP2

Android 端末のアプリー覧表示画面から、「あんしんフィルター」を選択します。

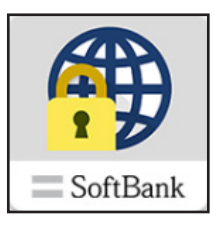

# 

[メニュー]ボタンを選択します。

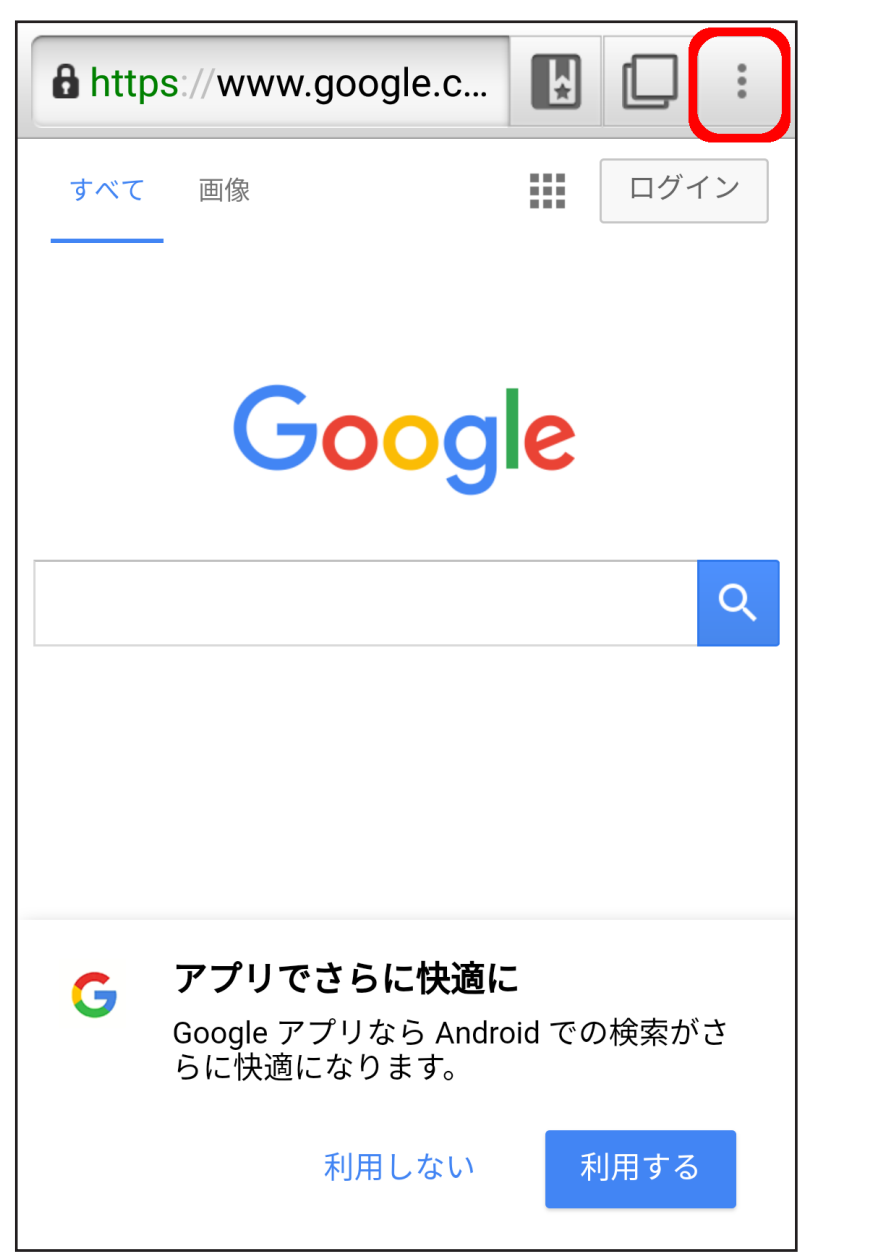

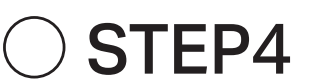

## [アプリ設定]を選択します。

| com | ¥   |            | : |
|-----|-----|------------|---|
| 再読み | 込み  |            |   |
| 進む  |     |            |   |
| ページ | 内検索 | 15.4       |   |
| ページ | 情報  |            |   |
| ブラウ | ザ設定 | 2          |   |
| アプリ | 設定  |            |   |
| 管理画 | 面   |            |   |
| 制限時 | の連絡 | <b>各</b> 先 |   |
| 利用規 | 約   |            |   |
|     |     |            |   |

# ⊖ STEP5

# アプリ設定のその他から[禁止アプリケーショ ンリスト更新]を選択します。

| その他                               |  |
|-----------------------------------|--|
| 既定のノフリサーに設定する                     |  |
| <b>デバッグモード</b><br>より詳細なログが出力されます  |  |
| <b>禁止アプリケーションリスト更新</b><br>更新を行います |  |
| <b>サポート情報の送信</b><br>サポートへ情報を送信します |  |
| プライバシーポリシー                        |  |
| 著作権表示                             |  |

⊖ STEP6

あんしんフィルターのアプリを終了し、続いて Android 端末のアプリー覧表示画面から[設定] アプリを選択します。

◯ STEP7

セキュリティを選択し、表示されているメ ニューより [デバイス管理者を選択] を選択し ます。

#### 

デバイス管理者の一覧が表示されるので「あん しんフィルター」を選択します。 「あんしんフィルター」のデバイス管理者を無効 にして設定の画面まで戻ります。

 $\bigcirc$  STEP9

表示されているメニューより[アプリ]を選択 します。 インストールされているアプリの一覧が表示さ れるので、「あんしんフィルター」を選択します。

## 

[アンインストール] ボタンを選択します。

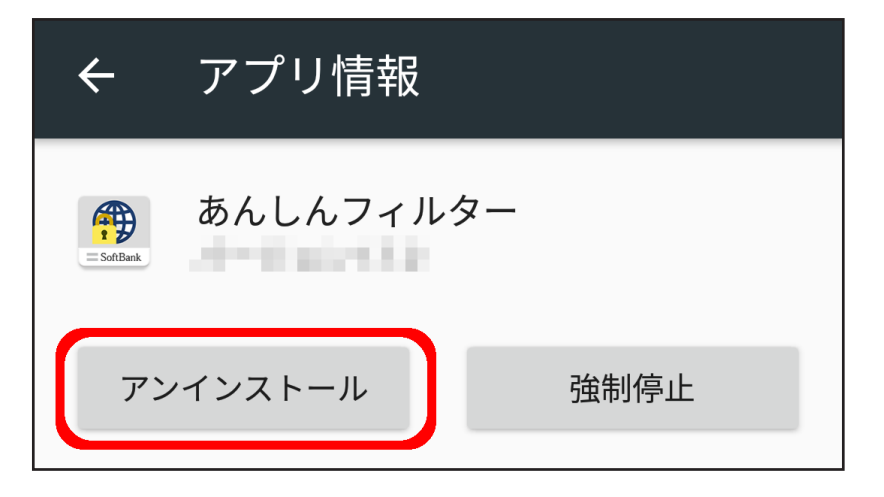

## 

「このアプリをアンインストールしますか?」と いうメッセージが表示されます。 [OK] ボタンを選択してアンインストールを実行 します。

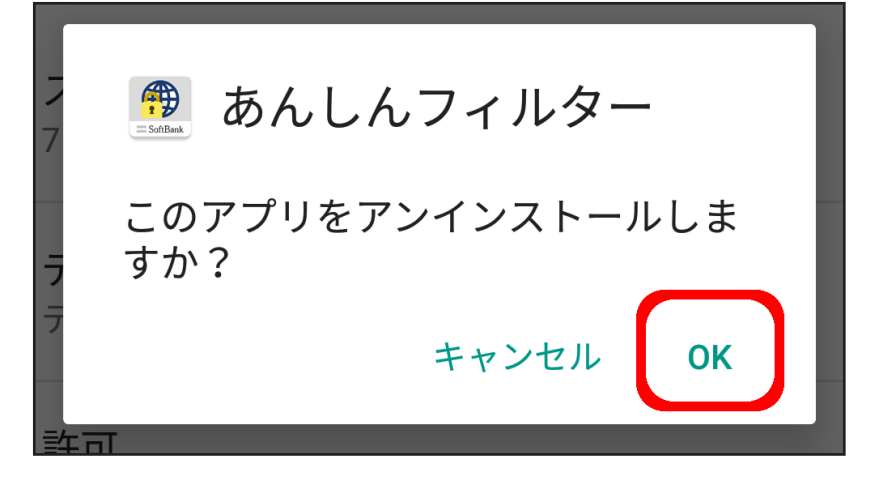

### 5-2 iOS 版をアンインストールする

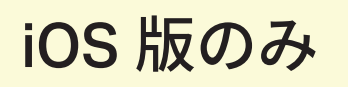

「あんしんフィルター」iOS 版をアンインストール する方法を説明します。

#### 1 注意

アンインストール時にプロファイルが残る場合、手 動でプロファイルを削除してください。

#### 

機能制限によりアンインストールを制限してい る場合、機能制限を解除します。

### 

「あんしんフィルター」のアイコンをロングタッ プ(長押し)します。

「あんしんフィルター」のアイコンの左上に表示 される [ × ] ボタンをタップします。

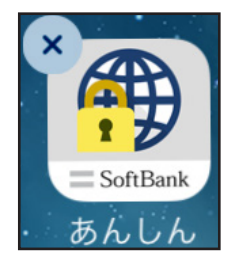

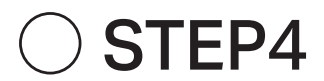

「あんしんフィルター」を削除するメッセージが 表示されます。[削除]ボタンをタップします。

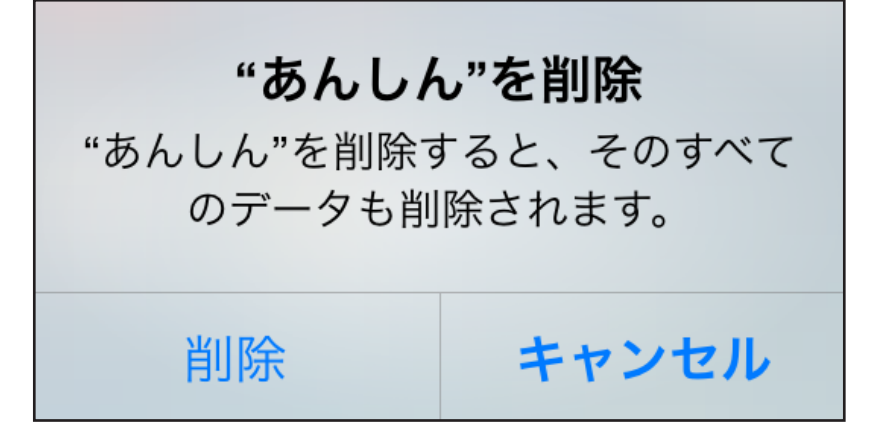